# **OPENVERSE & BITGOLD** IDO DApp 운영 지침

각 가족 구성원을 위해 비트골드를 예약하세요 이는 비트코인 비전에 대한 보완적인 구현 역할을 할 것입니다.

- 버전 2024.04.25
- 부서 Openverse Global
- 작가 Elio

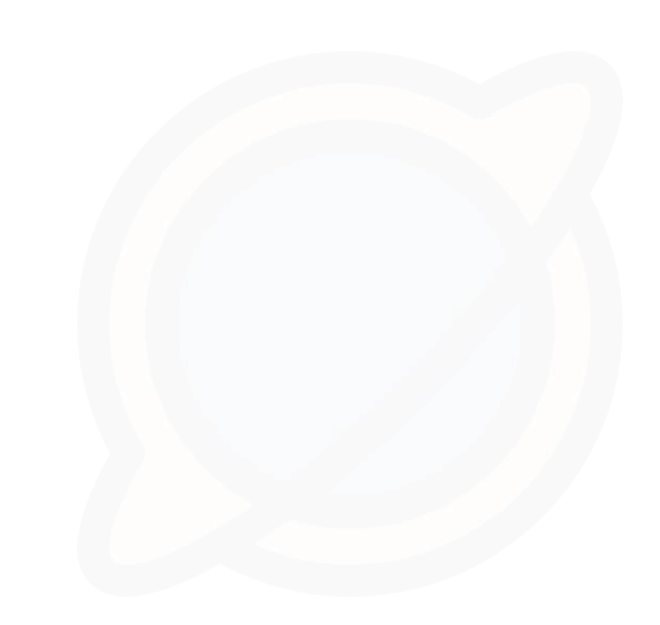

# G01: Openverse 주소를 얻으려면 지갑을 다운로드하세요

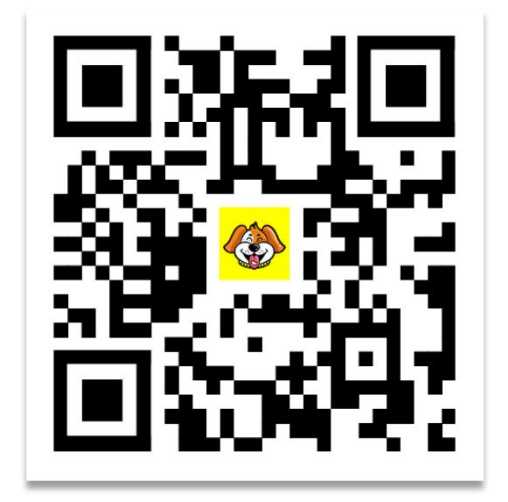

① www.uu.cool을 방문하 여 지갑을 다운로드하고 설치하세요.

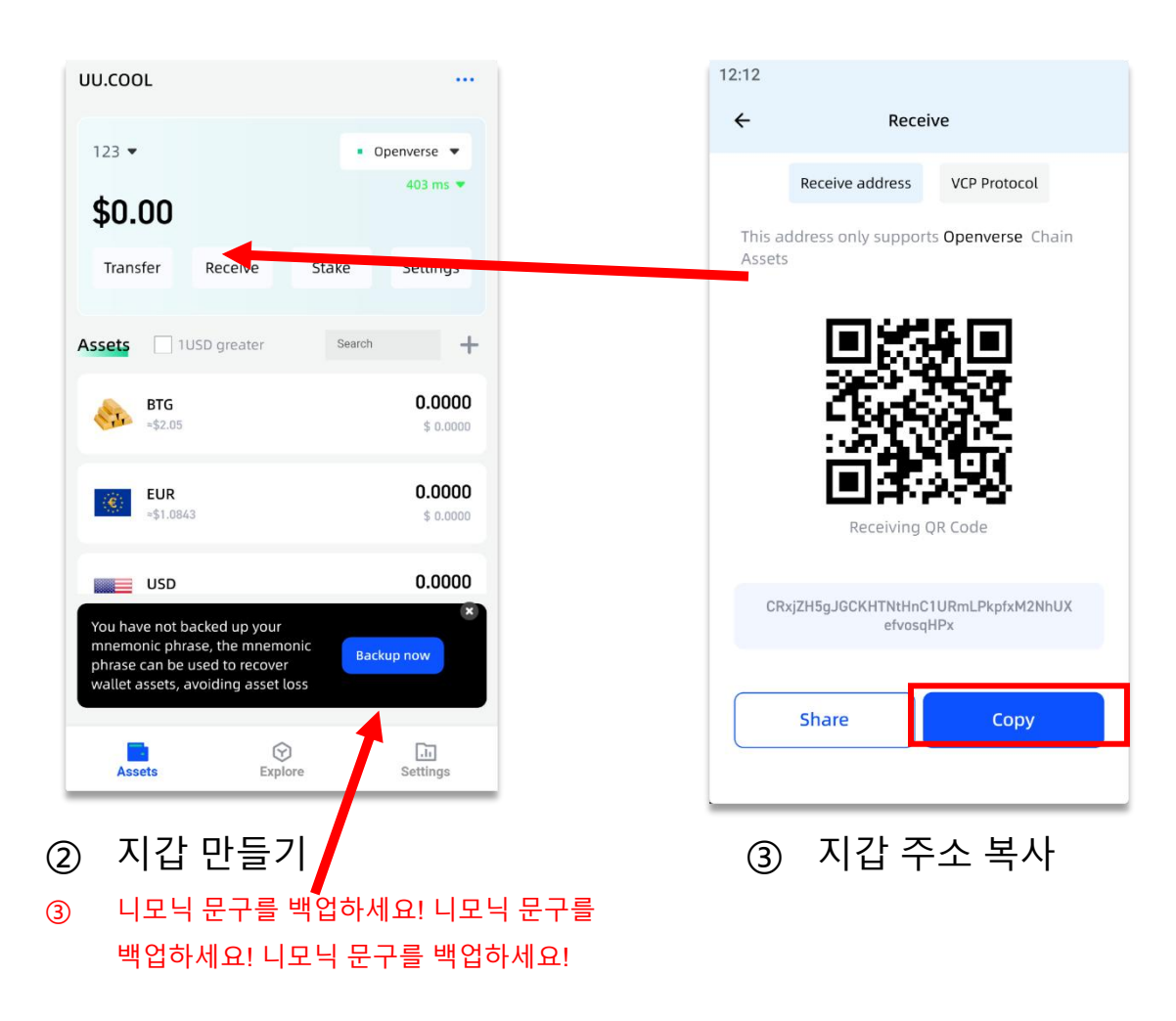

# G02: Openverse IDO dApp 방문: 가스비를 위해 USDT와 BNB를 준비하세요

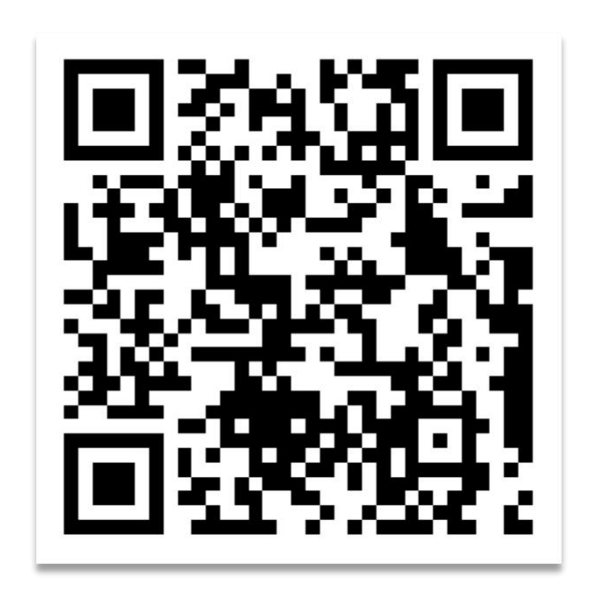

| OPEN FERSE Home FAQ Download WEB3 LOGIN E AIL LOGIN                                                                                                    | OPEN <b>\$</b> ERSE                                                  | Home       | FAQ             | Download                                           | WEB3 LOGIN                       | EMAIL LOGIN |
|----------------------------------------------------------------------------------------------------|----------------------------------------------------------------------|------------|-----------------|----------------------------------------------------|----------------------------------|-------------|
| Reserve some Bitgolds for your family members<br>Because it may truly realize the ideals of Bitcoin.                                                               | Web3 Login<br>Address from BSC<br>Oxc2432da0<br>Password<br>Password | 565e593c71 | 1172ab68        | 36e33c2d13f91dd6                                   | _                                |             |
| Validators P06 Pallet Community & P07 舍得社区 (EU.Germany) Launched!<br>Stage: Stage 01<br>Price: 2.05 USDT/BTG<br>Stage total: 1000000 BTG<br>Stage done: 237743 BTG | SIGN IN                                                              |            | © 2022-2<br>Con | 1024 Openverse team. Al<br>tact us: server@openver | I rights reserved.<br>se.network |             |
| Donate and get Bitgolds now!                                                                                                    |                                                                      |            |                 |                                                    |                                  |             |

 ① Tokenpocket, UU.COOL Wallet 앱 또는
 ② web3 로그인을 클릭하세요.

 Metamask/OKX 확장 기능이 탑재된 브라우저를
 2024년 5월 31일 이전에 등록한 사용자는 이번호를 사용하여 계정을 연결해야 합니다. 이번호를 사용하여 계정을 연결해야 합니다. 이로고인이 동일하게 사용됩니다.

 https://ido.openverse.network 친구가 제공한
 로그인이 동일하게 사용됩니다.

 전체 URL을 사용하는 것이 가장 좋습니다.
 또한 전체 URL을 사용하는 것이 가장 좋습니다.

② web3 로그인을 클릭하세요.
 ③ 비밀번호를 입력하고 제출하여 로그인하세요.
 글 2024년 5월 31일 이전에 등록한 사용자는 이메일과 비밀 첫 방문이라면 자동으로 등록됩니다.
 번호를 사용하여 계정을 연결해야 합니다. 이후에는 web3
 로그인이 동일하게 사용됩니다.

### G03: 기부 활동 보기

그럼 로고나 홈페이지를 클릭해주세요 현재 진행 중인 공개 기부 활동이 있는지 방문하여 확인해보세요.

계획에 따르면, 우리 이벤트는 30단계로 나누어질 것입니다. 단계당 100만 비트골드 할당. 가격은 2.05 USD부터 시작하여 0.05 USD씩 증가합니다. 3.5 USD가 끝날 때까지 기간당.

저희 오픈버스의 생태적 발전을 지지해주실 의향이 있으시면 그리고 Bitgold가 그것을 붙잡고 있다고 느껴보세요. 각 가족 구성원에 대해 100-10000 Bitgold를 예약할 수 있습니다. (이 수량은 귀하의 자신감과 최대치에 따라 달라집니다. 위험을 감당할 수 있는 재정적 능력)

현재 활발한 기부활동이 없는 경우 인내심을 가지고 기다려주세요

#### OPEN FERSE

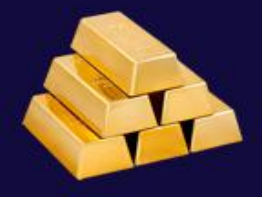

Reserve 100 Bitgolds for each of your family members

Because it may truly realize the ideals of Bitcoin.

Stage: Stage 01

Price: 2.05 USDT/BTG

Stage total: 1000000 BTGs

Stage done: 0 BTGs

Donate and get Bitgolds now!

### G04: 기부금 제출

① 생성되어 획득한 Openverse 지갑 주소를 입력하세요. 팔레트 앱에서 니모닉 저장에 주의해주세요말을 하고 꼭 확인하세요!

② 획득하려는 Bitfold 수(100~10000)를 입력하세요.

③ "제출" 버튼을 클릭하면 해당 페이지로 바로 이동됩니다. 기부 양식 세부정보 페이지입니다. BSC에서 USDT를 사용하여 결제할 수 있습니다.

"제출"을 클릭하면 대기 중인 주문을 받게 됩니다. 제출할 수 없는 경우 주문이 완전히 처리되지 않은 것입니다. 다음은 완전히 처리되지 않은 주문을 해결하는 방법에 대한 튜토리얼입니다.

| Donate to get Bitgolds         |               |
|--------------------------------|---------------|
| Stage:                         | 1 / 30        |
| Price:                         | 2.05 USDT/BTG |
| Recipient Openverse Add        | Iress:        |
|                                | open123456    |
| Bitgold number:                |               |
|                                | 10000         |
| Order amount:<br>20500.00 USDT | -             |
| SUBRIULI NOM                   |               |
| equently asked o               | juestions     |
|                                |               |

metaverses and the traditional Internet is as simple as

ending email Read mo

### G05: (선택단계)지불 기부 양식

① 오른쪽 상단의 닉네임을 클릭하거나(PC버전) 모바일 버전의 가로 라벨 3개

② "내 기부"를 클릭하세요.

③지급할 손실 보상 양식을 클릭하고 상세 페이지로 진입하세요.

④ 지금 결제를 클릭하고 USDT 수량을 확인한 후 제출을 클릭하세요.

결제가 성공적으로 완료되면 DApp에서 비트골드 출금을 생성 하고 권장 수명에 대한 5% 출금 양식을 생성합니다. 기부 양식을 24시간 이내에 입금하지 않으시면 자동으로 취 소됩니다.

# OPEN FERSE

| Donation: #100      | 0616                                           |
|---------------------|------------------------------------------------|
| Bitgold<br>number:  | 100 Bitgolds                                   |
| Price:              | 2.05 USDT/Bitgold                              |
| Order amount:       | 205 USDT                                       |
| Need pay<br>amount: | 205 USDT                                       |
| Pay to<br>address:  | 0x613b4B881F491956b07c26dc7595<br>44D34CeF8102 |
| Payment<br>status:  | Wait for your payment                          |
| Donation<br>status: | Created, wait for send.                        |
| Created at:         | Apr 25 2024, 04:57                             |

#### PAY NOW

## G06: UU.COOL의 스테이킹 채굴 및 환매

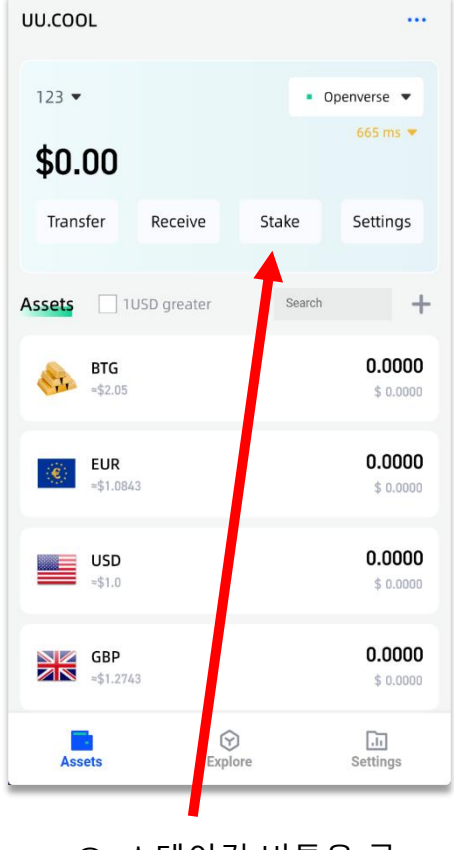

• ① 스테이킹 버튼을 클 릭하세요

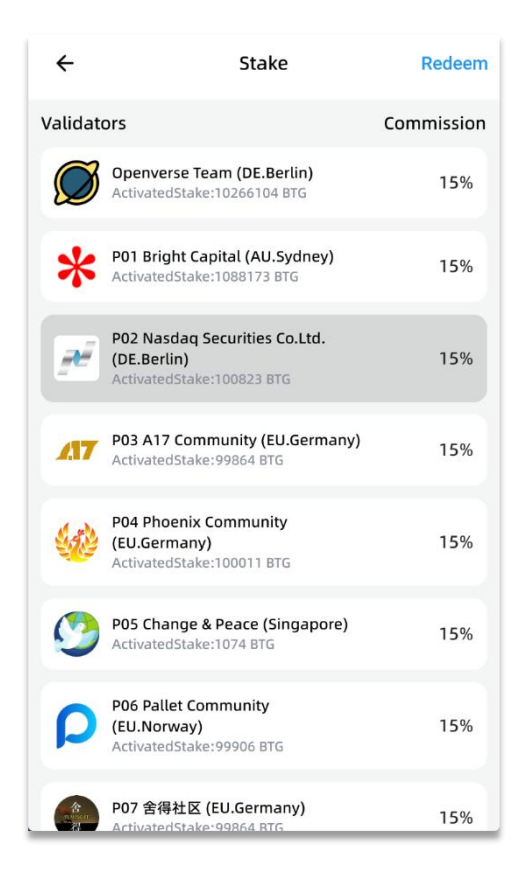

② 검증인 노드 선택

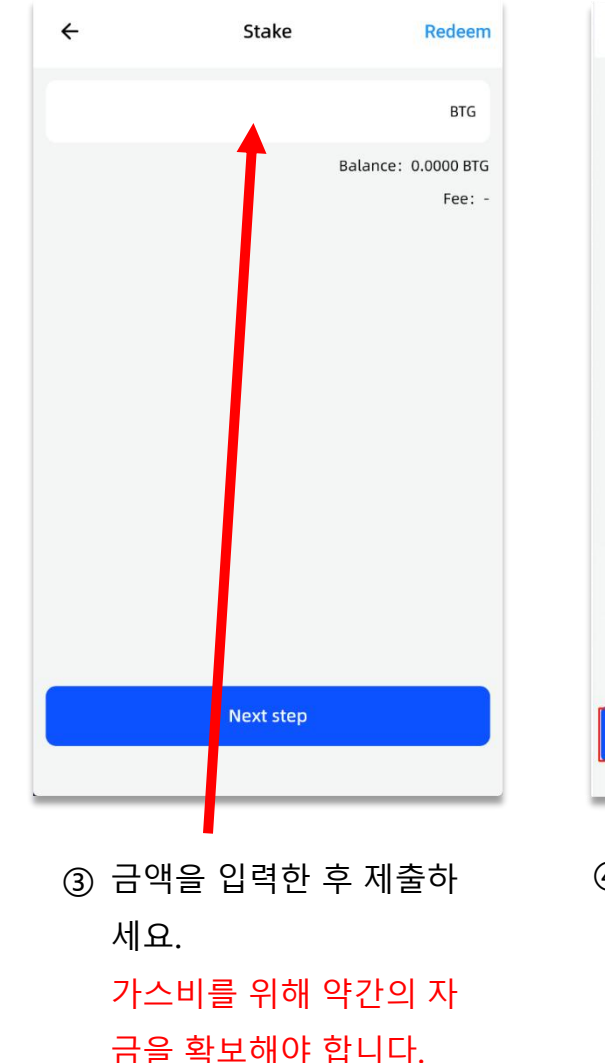

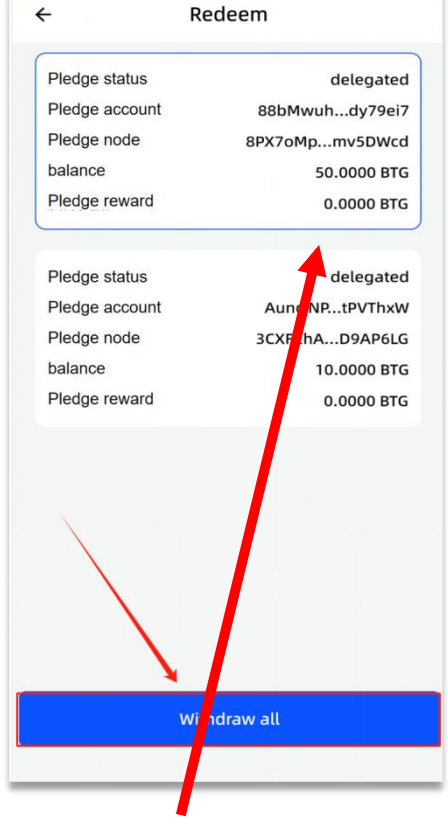

④ 언제든지 상환할 수있습니다.

### G07: 내 친구와 공유하세요.

① 공유 옵션에서 다음을 볼 수 있습니다.:

- 귀하의 추천 주소(귀하의 BSC 주소)
- 추천 주소가 포함된 QR 코드
- 추천 주소가 포함된 웹사이트 URL

② 위의 정보를 친구들과 공유할 수 있습니다.

③ 친구가 주문하면 5% 적립해드립니다 구매 금액에 따라 Bitgold 보상을 제공합니다.

#### OPEN FERSE

So back

Thank you, Mike!

Invite your friend to donate to us and get 5% bitgolds reward. Your referral code is:

#### 0xc2432da0565e593c71172ab686e33c2d13f91dd6

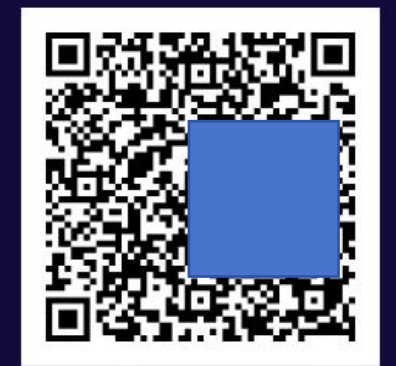

https://ido.openverse.network/login? code=0xc2432da0565e593c71172ab686e33c2d13f91dd6

Share and My friends

 $\equiv$ 

### 여러분의 기부와 지지에 감사드립니다. 앞으로도 보답해드리겠습니다.

# OPENVERSE NETWORK

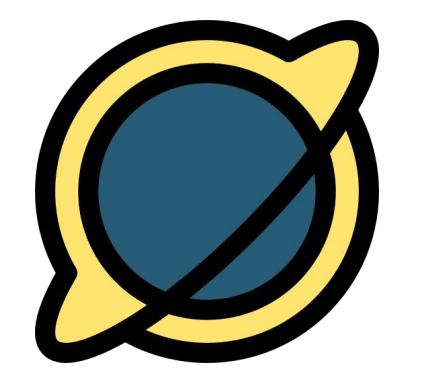